Huzar-Software – Programy obsługi celnej ul. Tczewska 14, 51-429 Wrocław, NIP: 895-000-23-60, REGON: 005923940, tel. 71 345 62 91, huzar@huzar.pl

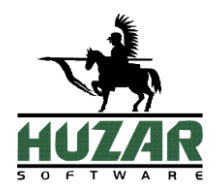

# Ewidencje

# PODRĘCZNIK UŻYTKOWNIKA

Wrocław 2020

## Opis modułu

*Ewidencje* to dodatkowy moduł do programu Akcyza, służący do prowadzenia w formie elektronicznej ewidencji wyrobów akcyzowych. Moduł nie gromadzi danych w sposób automatyczny, ma za zadanie zastąpić ewidencje prowadzone wcześniej w wersjach papierowych.

W *Ewidencjach* możliwe jest prowadzenie różnych rodzajów ewidencji, jednak nie wszystkich przewidzianych przez Ministerstwo Finansów. Kolejne wzorce mogą zostać dodane na zamówienie klienta. Użytkownik może prowadzić dowolną liczbę każdego z typów ewidencji.

### Instalacja modułu

Instalkę do modułu należy pobrać z serwisu online firmy HUZAR SOFTWARE:

#### https://wildcat.huzar.pl/serwis/logowanie.php

Po uruchomieniu pobranego pliku i ponownym włączeniu programu *Akcyza* moduł powinien być widoczny po wejściu w *Opcje*  $\rightarrow$  *Konfuguracja modułów dodatkowych*.

|                                               | 📔 Konfiguracja modułów dodatkowych —                       |           |      |  |  |                        |  |         | ×    |
|-----------------------------------------------|------------------------------------------------------------|-----------|------|--|--|------------------------|--|---------|------|
|                                               | Opcje modułów dodatkowych                                  |           |      |  |  |                        |  |         |      |
|                                               | Dodatkowe moduły: 🕘 - moduły zablokowane przez użytkownika |           |      |  |  |                        |  |         |      |
| L.p. Nazwa Wersja Wymagany Blokuj Opis modułu |                                                            |           |      |  |  |                        |  | Konfigu | uruj |
|                                               | 1.                                                         | Ewidencje | 1.02 |  |  | Ewidencje (Rev. 90906) |  |         |      |

## Obsługa modułu

Moduł jest dostępny w menu Tablice  $\rightarrow$  Ewidencje.

| Tablic      | e Narzędzia   | i Opcje    | Pomoc       | Koniec  |
|-------------|---------------|------------|-------------|---------|
| Moduł komun |               | nikatów    |             | Ctrl+F6 |
|             | Moduł gwara   | ncji       |             |         |
|             | Firmy         |            |             |         |
|             | Upoważnienia  |            |             |         |
|             | Pozwolenia    |            |             |         |
|             | Kursy         |            |             |         |
|             | Kraje         |            |             |         |
|             | Urzędy celne  |            |             |         |
|             | Opisy towaró  | w          |             |         |
|             | Historia zmia | n przemies | zczeń       |         |
|             | Historia zmia | n modułu l | bazy firm . |         |
|             | Taryfa celna  |            |             | >       |
|             | Ewidencje     |            |             |         |

Po wejściu do *Ewidencji* użytkownik będzie widział listę utworzonych dotychczas ewidencji, zarządzać nimi oraz tworzyć nowe.

| 📘 Wybór Ewidencj                     | ji                                                                                                    | - |        | ×      |
|--------------------------------------|----------------------------------------------------------------------------------------------------|---|--------|--------|
| Wybór ew                             | <i>idencji</i>                                                                                                    |   |        |        |
| Szukaj ewidencji:<br>Moje ewidencje: |                                                                                                    |   | Konfig | uracja |
| Nazwa ewidencji                      | Nazwa oficjalna                                                                                                    |   | Otw    | órz    |
| TEST 1                               | Ewidencja wydań gazu ze składu podatkowego                                                                                                    |   |        |        |
| TEST 2                               | Ewidencja wyrobów akcyzowych zwolnionych od akcyzy ze względu na przeznaczenie                                                                    |   |        |        |
| TEST 3                               | Ewidencja wyrobów akcyzowych wysyłanych z zastosowaniem procedury zawieszenia poboru akcyzy z miejsca importu przez zarejestrowanego wysyłającego |   |        |        |
|                                      |                                                                                                    |   |        |        |
|                                      |                                                                                                    |   | Wyj    | ście   |

Pole *Szukaj ewidencji* umożliwia wyszukiwanie ewidencji po jej nazwie nadanej przez użytkownika lub nazwie oficjalnej. Kliknięcie w nazwę dowolnej kolumny powoduje sortowanie listy po jej zawartości alfabetycznie.

#### Tworzenie nowej ewidencji

Nową ewidencję dodaje się poprzez wejście w Konfigurację.

| 🧵 Konfiguracja | a Ewidencji                                          |    |                         | _ |     | ×   |  |  |  |  |
|----------------|------------------------------------------------------|----|-------------------------|---|-----|-----|--|--|--|--|
| Konfigu        | racja ewidencji                                      |    |                         |   |     |     |  |  |  |  |
| Szukaj wzorca  |                                                      |    | Szukaj ewidencji:       |   |     |     |  |  |  |  |
| Wzorce ewide   | ncji:                                                |    | Moje ewidencje:         |   |     |     |  |  |  |  |
| Krótka nazwa   |                                                      | >> | Nazwa ewidencji Aktywna |   | Edy | tuj |  |  |  |  |
| Wzór 1         | Ewidencja wydań gazu ze składu podatkowego           |    |                         |   |     | -   |  |  |  |  |
| Wzór 2         | Ewidencja wyrobów akcyzowych zwolnionych od akcyzy z |    |                         |   | Us  | uń  |  |  |  |  |
| Wzór 3         | Ewidencja wyrobów akcyzowych wysyłanych z zastosował |    |                         |   |     |     |  |  |  |  |
|                |                                                      |    |                         |   |     |     |  |  |  |  |
|                |                                                      |    |                         |   |     |     |  |  |  |  |
| Dostępne w     | v module wzorce ewidencji                            |    |                         |   |     |     |  |  |  |  |

Należy wybrać odpowiedni wzorzec z dostępnych w okna po lewej, a następnie "przerzucić" go strzałką do okna po prawej stronie. Otworzy się okno edycji ewidencji.

|                                                                                                    |                                                                            | 🧵 Edycja ewidencji |                          | -                     | - 🗆 X                                  | W tym miejscu użyt-<br>kownik wpisuje                                                    |
|----------------------------------------------------------------------------------------------------|----------------------------------------------------------------------------|--------------------|--------------------------|-----------------------|----------------------------------------|------------------------------------------------------------------------------------------|
|                                                                                                    |                                                                            | Edycja ewide       | ncji                     |                       |                                        | nazwę zakładanej<br>ewidencij                                                            |
| Oncionalna nola                                                                                                    |                                                                            | Nazwa ewidencji:   |                          |                       | ſ                                      |                                                                                          |
| nagłówka ewidencij                                                                                                    |                                                                            | Pola nagłówka:     |                          | 🗸 Oznacz jako aktywną |                                        | Ewidencja może być                                                                       |
| Można nimi zarzą-                                                                                                    | $\overline{\ }$                                                            | Nazwa              | Wartość                  |                       | Dodaj pole                             | oznaczona jako ak-<br>tywna lub nieaktywna                                               |
| dzac przyciskami<br>dostępnymi po pra-<br>wej stronie okna.<br>Dodane tutaj pola<br>będą pojawiały się na<br>wydruku ewidencji. | ciskami<br>ii po pra-<br>ie okna.<br>itaj pola<br>iały się na<br>widencji. | Kod CN             | Huzar Software<br>123456 |                       | Usuń pole<br>Pole w górę<br>Pole w dół | – w tym przypadku<br>nie będzie widoczna<br>w oknie <i>Wybór ewi-</i><br><i>dencji</i> . |
|                                                                                                    |                                                                            |                    |                          |                       | OK<br>Anuluj                           |                                                                                          |

|                                | Ewidencja wydań gazu ze składu podatkowego<br>za okres od 21.12.2019 do 21.01.2020 |                  |
|--------------------------------|------------------------------------------------------------------------------------|------------------|
| <b>Firma</b><br>Huzar Software |                                                                                    | Kod CN<br>123456 |

#### Zarządzanie ewidencjami

Utworzone już ewidencje będą widoczne w oknie konfiguracji po prawej stronie. Przez przycisk *Edytuj* wchodzi się w edycję wybranej ewidencji. Z tego poziomu można je edytować (zmienić nazwę, aktywność, modyfikować pola nagłówka). Operacja usuwania jest możliwa tylko dla ewidencji, które nie mają jeszcze żadnych wpisów.

| 🚺 Konfiguracja | a Ewidencji                                          |    |                   |          | _                                         |   | ×     |
|----------------|------------------------------------------------------|----|-------------------|----------|-------------------------------------------|---|-------|
| Konfigu        | racja ewidencji                                      |    |                   |          |                                           |   |       |
| Szukaj wzorca  | a:                                                   |    | Szukaj ewidencji: |          |                                           |   |       |
| Wzorce ewide   | encji:                                               |    | Moje ewidencje:   |          |                                           |   |       |
| Krótka nazwa   |                                                      | >> | Nazwa ewidencji   | Aktywna  |                                           | E | dytuj |
| Wzór 1         | Ewidencja wydań gazu ze składu podatkowego           |    | test0             |          | Ewidencja wyrobów akcyzowych zwolnionych  |   |       |
| Wzór 2         | Ewidencja wyrobów akcyzowych zwolnionych od akcyzy z |    | TEST 1            | ✓        | Ewidencja wydań gazu ze składu podatkoweg | ι | Jsuń  |
| Wzór 3         | Ewidencja wyrobów akcyzowych wysyłanych z zastosowar |    | TEST 2            | >        | Ewidencja wyrobów akcyzowych zwolnionych  |   |       |
|                |                                                      |    | TEST 3            | ~        | Ewidencja wyrobów akcyzowych wysyłanych z |   |       |
|                |                                                      |    |                   |          |                                           |   |       |
|                |                                                      |    | Utworzo           | ne iuż e | zwidencie.                                |   |       |

#### Prowadzenie ewidencji

Z okna Wybór ewidencji można wejść do wybranej ewidencji za pomocą przycisku Otwórz.

|                                                                   | 📔 Ewidencja                                                                                                    | - 🗆 X                                                                                                    |                                                                                                    |
|-------------------------------------------------------------------|----------------------------------------------------------------------------------------------------|----------------------------------------------------------------------------------------------------|----------------------------------------------------------------------------------------------------|
| Kolumny wymagane                                                  | TEST 2                                                                                                    |                                                                                                    |                                                                                                    |
| Kolumny wymagane<br>w danej ewidencji.<br>Nowo utworzony<br>wpis. | Image: Construction of the state of the state of the | Dodaj wpis<br>Zapisz zmiany<br>Raport od:<br>20.12.2019 15<br>do:<br>20.01.2020 15<br>Dołącz<br>historię zmian<br>Podziel tabelę<br>na tyle stron:<br>1<br>Generuj raport | Przycisk tworzą-<br>cy nowy wpis.<br>Kolor zielony<br>sygnalizuje, że<br>wprowadzone<br>dane nie zostały<br>zapisane.<br>Możliwość wy-<br>boru zakresu dat<br>dla wydruku<br>ewidencji.<br>Możliwość dołą-<br>czenia historii<br>zmian wpisów do |
|                                                                   | Na ile stron w pionie ma być podzielony wydruk.<br>Gdy wpisano '1' – wszystkie kolumny będą ściśnięte na jednej<br>poziomej stronie. Wybór większej wartości gwarantuje szersze<br>kolumny i dzięki temu bardziej czytelne ich nazwy.                                                                                                    | Wyjśc<br>Generowanie wy<br>ewidencji do pli                                                                                                    | wydruku.<br>/druku<br>ku pdf.                                                                                                    |

Utworzenie nowego wpisu:

- 1. Przycisk Dodaj wpis.
- 2. Następnie należy uzupełnić wartości dla kolejnych kolumn.
- 3. Przycisk Zapisz zmiany.

#### Modyfikacja istniejącego wpisu:

- 1. Należy kliknąć w wybrane pole edytowanego wpisu.
- 2. Wpisać nową wartość.
- 3. Przycisk Zapisz zmiany.
- 4. Zmodyfikowany wpis zostanie wyróżniony kolorem, a historia jego zmian będzie dostępna w dolnej części okna. Historia może być uwzględniona w wydruku ewidencji (opcja *Dołącz historię zmian*).

| Į | 🗾 Ewidencja         |               |    |            |              |                      |                    |  |  |  |
|---|---------------------|---------------|----|------------|--------------|----------------------|--------------------|--|--|--|
|   | TEST 2              |               |    |            |              |                      |                    |  |  |  |
|   | Data utworzenia     | Użytkownik    | LP | Nr indeksu | Data dostawy | Nr dokumentu dostawy | Data wystawi<br>do |  |  |  |
|   | 20.01.2020 15:48:48 | Administrator | 1  | 123        | 2020.01.03   | 12/1/2               | 2020.01.03         |  |  |  |
|   | 20.01.2020 16:06:38 | Administrator | 2  | 135        | 2020.01.10   | 13/1/3               |                    |  |  |  |

# Historia zmian Nazwa kolumny Poprzednia wartość Nowa wartość Data utworzenia Użytkownik Nr dokumentu dostawy Z1234 13/1/3 20.01.2020 16:07:25 Administrator

Unieważnienie istniejącego wpisu:

1. W kolumnie Unieważniony wybranego wpisu należy zaznaczyć haczyk:

| Unieważniony |
|--------------|
|              |
| ✓            |
|              |

2. Unieważniony wpis będzie widoczny na wydruku ewidencji jako przekreślony.

| LP | Unieważnio<br>ny | Data<br>utworzenia                           | Użytkownik                   |
|----|------------------|----------------------------------------------|------------------------------|
| 1  | 2                | 3                                            | 4                            |
| 1  | NIE              | 20.01.2020<br>15:48:48                       | Administrat<br>or            |
| 2  | TAK              | <del>20.01.2020</del><br><del>16:06:38</del> | Administrat<br><del>or</del> |
| 3  | NIE              | 20.01.2020<br>16:07:35                       | Administrat<br>or            |

Uwaga! Nie jest możliwe usunięcie zapisanego już wpisu.

Wydruk ewidencji:

- 1. Należy wybrać interesujący użytkownika zakres dat.
- 2. Ustawić inne opcje wydruku: czy raport ma uwzględniać zmiany wpisów oraz na ile stron ma być rozciągnięta tabela.
- 3. Przycisk Generuj raport.

W obecnej (21.01.2020) wersji modułu wpisy na wydruku są zawsze posortowane rosnąco wg daty ich utworzenia.